# **BizViz How-to-Guide**

## How to Configure Page Logic in a Survey

| Version     | : | 1.00            |
|-------------|---|-----------------|
| Description | : | Release Version |
| Date        | : | 05 June 15      |
| Modified By | : | Varun JM        |

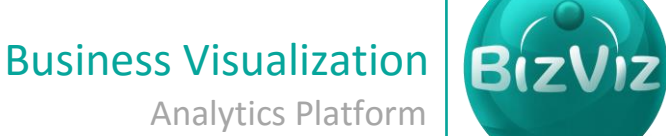

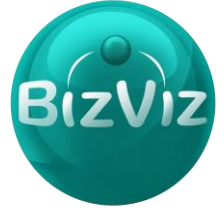

### **Table of Contents**

| 3  | .1.  | Configuring Page Logic in a Survey | 4 |
|----|------|------------------------------------|---|
| 3. | Step | p-by-Step Process                  | 2 |
| 2. | Prer | requisites                         | 2 |
| 1. | Doc  | cument Purpose                     | 2 |

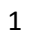

#### **1. Document Purpose**

The purpose of this document is to guide users on how to configure page logic in a survey. It is recommended to follow the step-by-step process given below to successfully configure page logics.

#### 2. Prerequisites

- Software
  - Browser that supports HTML5
  - Operating System: Windows7
- Basic understanding of the BizViz Server

#### 3. Step-by-Step Process

#### Login to the Portal to access Data Management

- i) Enter in the URL bar  $\rightarrow$  <u>http://www.bdibizviz.com/app/</u>
- ii) Enter your credentials to Login

|       | ⊽ C                                                            | S - Google | ٦ | 合自 | + | A | ≡ |
|-------|----------------------------------------------------------------|------------|---|----|---|---|---|
|       |                                                                |            |   |    |   |   |   |
|       |                                                                |            |   |    |   |   |   |
|       | BIZVIZ                                                         |            |   |    |   |   |   |
|       |                                                                |            |   |    |   |   |   |
|       | Email                                                          |            |   |    |   |   |   |
|       | Password                                                       |            |   |    |   |   |   |
|       | Enterprise                                                     |            |   |    |   |   |   |
|       | Login                                                          |            |   |    |   |   |   |
|       |                                                                |            |   |    |   |   |   |
| Соруг | ights © 2014 BDI Systems & Technologies Pvt Ltd.All Rights Res | erved.     |   |    |   |   |   |

iii) Click on 'Login' to view the Portal Home Screen

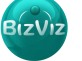

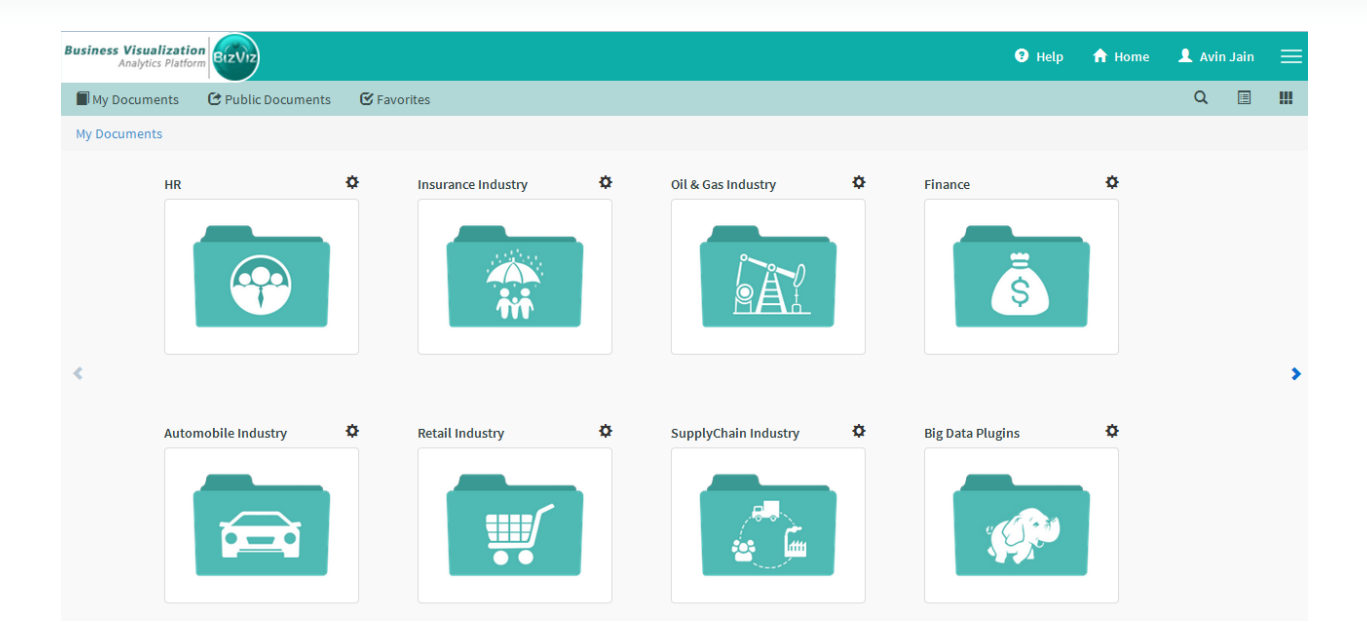

Click on the 'Menu' button to display a list of the installed applications

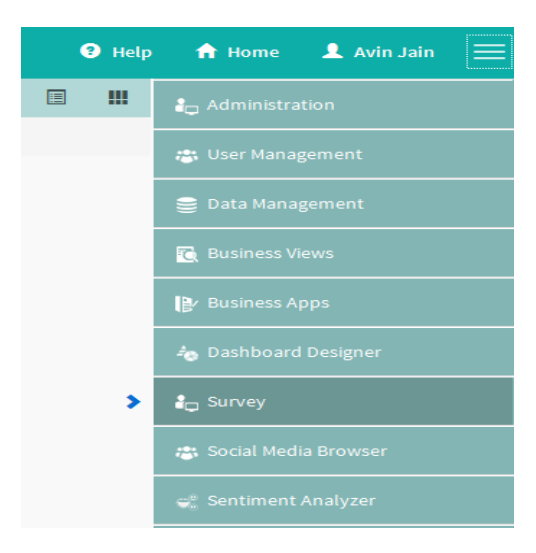

- iv) Click on 'Survey' plug-in available in the above figure (see above)
- v) Clicking on 'Survey' it will redirect user to the below given page

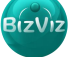

| BizViz Survey               |            |            |             |                                      |                                                     |
|-----------------------------|------------|------------|-------------|--------------------------------------|-----------------------------------------------------|
|                             |            |            |             |                                      |                                                     |
| Show 10 entries             | Searc      | h:         |             |                                      |                                                     |
| Survey Name 🔺               | Created 🖨  | Updated 🖨  | Responses 🖨 |                                      |                                                     |
| BizViz Survey Help          | 26/04/2015 | 15/05/2015 | 0           |                                      |                                                     |
| FedEx Sample Survey         | 08/04/2015 | 15/05/2015 | 12          |                                      |                                                     |
| HR Survey                   | 09/04/2015 | 29/05/2015 | 129         |                                      |                                                     |
| Mobile Trends Survey        | 26/04/2015 | 21/05/2015 | 387         |                                      |                                                     |
| 🏠 Test                      | 29/05/2015 | 29/05/2015 | 0           |                                      |                                                     |
| Showing 1 to 5 of 5 entries |            | Previous   | 1 Next      | 15 Question Types                    | Benchmarking, Text Analysis,<br>Sentiment Analytics |
|                             |            |            |             | Page, Question, Skip Logic           | Mobility, Custom Logo &<br>Branding                 |
|                             |            |            |             | Custom Integration with 3rd<br>Party | Find to end Survey creation & Analytics Service     |
|                             |            |            |             | Available with BizViz Platform or a  | as a Stand Alone Services                           |

#### 3.1. Configuring Page Logic in a Survey

I. Click on the **'Settings'** button of listed surveys i.e.(**in our example we are selecting Page Logic Demo**)and select **'Manage Questionnaire'** option

| BizViz Survey                                 |            |            |             |                                     |                                     |
|-----------------------------------------------|------------|------------|-------------|-------------------------------------|-------------------------------------|
| :=                                            |            |            |             |                                     |                                     |
| Show 10 • entries                             | Searc      | h:         |             |                                     |                                     |
| Survey Name                                   | Created    | Updated    | Responses 🖨 |                                     |                                     |
| 🌣 AK_Test                                     | 13/05/2015 | 13/05/2015 | 0           |                                     |                                     |
| amit test 2222 for analyze                    | 27/02/2015 | 20/05/2015 | 11          |                                     |                                     |
| Amit testing 1212                             | 24/03/2015 | 20/05/2015 | 4           |                                     |                                     |
| Brand Loyalty in the Smartphone Market        | 01/04/2015 | 09/04/2015 | 0           |                                     |                                     |
| Employee Survey                               | 11/03/2015 | 08/04/2015 | 3           |                                     |                                     |
| SK School Survey Testing                      | 17/03/2015 | 18/03/2015 | 2           | 15 Question Types                   | Benchmarking, Text Analysis,        |
| PageLogic Demo                                | 05/06/2015 | 05/06/2015 | 0           |                                     | Sentiment Analytics                 |
| Manage Questionnaire                          | 23/02/2015 | 03/03/2015 | 2           | Page, Question, Skip Logic          | Mobility, Custom Logo &<br>Branding |
| Analyze Survey ting                           | 14/05/2015 | 14/05/2015 | 12          | Custom Integration with 3rd         | End to end Survey creation &        |
| Preview Survey                                | 16/03/2015 | 20/05/2015 | 1           | Party                               | Analytics Service                   |
| Edit Survey<br>5 Delete Survey<br>Copy Survey |            | Previous 1 | 2 Next      | Available with BizViz Platform or a | is a Stand Alone Services           |

BizViz

II. For example we are entering questions to the survey as given below to implement Page Logic

| S.No | Question                               | Page No/Name              |
|------|----------------------------------------|---------------------------|
| 1    | Select your age to continue            | 1 Page                    |
| 2    | Do you jog everyday                    | 2 Questions for 15-20 age |
|      | If 'Yes' how many kilometers you jog?  |                           |
| 3    | The first car you bought?              | 3 Questions for 20-30age  |
| 4    | Life insurance covers currently using? | 4 Questions for >40 age   |

- III. Steps to Implement Page Logic(Page Jump):
- a) Click on the first question and select properties tab

Properties>Features>Use Logic>Enable Checkbox

| ·=                                  |                                                                              |                | PageLogic Demo |                   |           |       | Ø | <u> </u>  | dil     | C         |                  |
|-------------------------------------|------------------------------------------------------------------------------|----------------|----------------|-------------------|-----------|-------|---|-----------|---------|-----------|------------------|
| Questions                           | Page Sur                                                                     | vey Properties | 2 Save         | + Add Page        |           |       |   | All Pages |         |           | • 2 <sup>8</sup> |
| 20-30                               |                                                                              | <u> </u>       | ^              |                   |           |       |   | Page 1    | l: Page | Delete Pa | age 🖌            |
| 30-40                               |                                                                              | Û              | PageLogi       | c Demo            |           |       |   |           |         |           |                  |
| >40                                 |                                                                              | Û              | Select v       | ur ago to continu | 10        |       |   |           |         |           | -                |
| Orientation                         | Horizontal 👻                                                                 |                | 01             | 5-20 0 20-3       | 0 🔿 30-40 | O >40 |   |           |         |           |                  |
| Features                            |                                                                              |                |                |                   |           |       |   |           |         |           |                  |
| reatures                            |                                                                              |                |                |                   |           |       |   |           |         |           |                  |
| Use Lo                              | gic 3                                                                        | *              | =              |                   |           |       |   |           |         |           |                  |
| Use Lo<br>Options                   | gic 3<br>Logic Type                                                          |                | E              |                   |           |       |   |           |         |           |                  |
| Use Lo<br>Options<br>15-20<br>20-30 | gic 3<br>Logic Type<br>None of these •                                       |                | E              |                   |           |       |   |           |         |           |                  |
| Options<br>15-20<br>20-30<br>30-40  | gic 3<br>Logic Type<br>None of these •<br>None of these •<br>None of these • | E              | E              |                   |           |       |   |           |         |           |                  |

**Scenario:** When a user selects 'a' option in first question i.e.( a =15-20age) he has to redirect to 'Page 3'.

To implement this scenario follow the below given steps:

- 1. Select 'Page Jump' option from the 'Logic Type' dropdown
- 2. Select 'Page 3' from the dropdown as shown in the below image

| BizViz Survey |               |               |            |  |  |  |  |  |  |
|---------------|---------------|---------------|------------|--|--|--|--|--|--|
| :=            |               |               |            |  |  |  |  |  |  |
| Questions     | Page          | Survey        | Properties |  |  |  |  |  |  |
|               |               |               | *          |  |  |  |  |  |  |
| Features      |               |               |            |  |  |  |  |  |  |
|               | ic            |               |            |  |  |  |  |  |  |
| Ontions       |               |               |            |  |  |  |  |  |  |
| 15-20         | Page Jump     | 🕶 page 3: Que | stio 👻     |  |  |  |  |  |  |
| 20-30         | None of these | •             |            |  |  |  |  |  |  |
| 30-40         | None of these | •             | =          |  |  |  |  |  |  |
| >40           | None of these | •             |            |  |  |  |  |  |  |
|               |               |               | -          |  |  |  |  |  |  |

3. As we users needs to be move from **'Page 1'** to **'Page 3'** we need to configure **'Page 1'** as follows:

| BizViz Survey                                                                                                    |                             |        |        |         |                         |
|----------------------------------------------------------------------------------------------------|-----------------------------|--------|--------|---------|-------------------------|
|                                                                                                    | PageLogic Demo              | Ø      | (î;    | hil     | 6                       |
| Questions Page 2 Survey Properties                                                                                        | 🖹 Save 🕇 Add Page           |        |        |         | <b>-</b> ∠ <sup>2</sup> |
| Page Title :                                                                                                    |                             | Page 1 | : Page | 1 ete P | age 💪                   |
| Page                                                                                                    | PageLogic Demo              |        |        |         |                         |
| Page Description :                                                                                                    |                             |        |        |         | =                       |
| Enter Page Description                                                                                                    | Select your age to continue |        |        |         | Û                       |
|                                                                                                    | 0 15-20 0 20-30 0 30-40 >40 |        |        |         |                         |
| Page Logic                                                                                                    |                             |        |        |         |                         |
| Page skip logic enables you to redirect people to<br>another page automatically and unconditionally. The                  |                             |        |        |         |                         |
| skip is triggered when the respondent clicks the Next<br>button.<br>If you have any question skip logic on this page, the |                             |        |        |         |                         |
| question logic will take precedence.                                                                                      |                             |        |        |         |                         |
| Select Next Page page 3: Questions for 20                                                                                 |                             |        |        |         |                         |

Click on 'Page 1' >select 'Page'>select 'Page 3' as shown in the above fig

- 4. So when a user selects 'a' option i.e. (15-20 age) he will be redirected to 'Page 3'.
- IV. Steps to Implement Page Logic(Question Skip):
  - a. Click on the question and select the properties tab

Properties>Features>Use Logic>Enable Checkbox

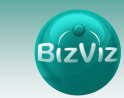

| BizViz Survey                                                                        |                                |                                             |
|--------------------------------------------------------------------------------------|--------------------------------|---------------------------------------------|
| :=                                                                                   | PageLogic Demo                 | 2 📚 🔟 🖸                                     |
| Questions Page Survey Propertie                                                      | 2 Save + Add Page              | <b>-</b> √                                  |
| No<br>Orientation: Horizontal                                                        |                                | Page 2: Questions for 15-20 age Delete Page |
|                                                                                      | PageLogic Demo                 |                                             |
|                                                                                      | Do you jogg everyday<br>Yes No | ŵ                                           |
| Features                                                                             |                                | E                                           |
| Show Comment Box (Optional)                                                          | If 'Yes' how many kilometers?  | <b>a</b>                                    |
| Options Logic Type<br>Ves None of these<br>No Question Skip 1 checked 4<br>Check All |                                |                                             |

**Scenario:** From the above fig if the user selects **'Yes'** for the first question then the second question has to enable. If he selects **'No'** there is no need to display the second question.

To implement this scenario follow the below given steps:

- 1) Select 'Question Skip' option from the 'Logic Type' dropdown
- 2) Select 'Question' from the dropdown which has to be skipped
- V. Steps to Implement Page Logic(Disqualification):
  - a. Click on the question and select the properties tab

Properties>Features>Use Logic>Enable Checkbox

| BizV         | iz Survey                      |            |                |               |               |     |   |        |         |          |          |
|--------------|--------------------------------|------------|----------------|---------------|---------------|-----|---|--------|---------|----------|----------|
|              |                                |            |                | I             | PageLogic Der | no  |   | Ø      | (îș     | htt      | 6        |
| Questions    | Page Survey                    | Properties | 2 Save + A     | dd Page       |               |     |   |        |         |          | - 2      |
| 20-30        |                                | â ^        |                |               |               |     |   | Page 2 | L: Page | Delete P | Page 📤   |
| 30-40        |                                | ŵ          | PageLogic Der  | no            |               |     |   |        |         |          |          |
| >40          |                                | â          | Select your an | e to continue |               |     |   |        |         |          | <b>A</b> |
| Orientation: | Horizontal 👻                   |            | 15-20          | 20-30         | 0 30-40       | >40 | 1 |        |         |          | ш _      |
|              |                                |            | Ŭ              | Ŭ             | Ŭ             | Ŭ   |   |        |         |          |          |
| Features     |                                |            |                |               |               |     |   |        |         |          |          |
| Show Con     | nment Box (Optional)           | *          |                |               |               |     |   |        |         |          |          |
| Use Logic    |                                |            |                |               |               |     |   |        |         |          |          |
| Ontions      | LogisTure                      |            |                |               |               |     |   |        |         |          |          |
| 15-20        | Disqualification -Edit Message | 3 = =      |                |               |               |     |   |        |         |          |          |
| 20-30        | None of these 🔻                | <u> </u>   |                |               |               |     |   |        |         |          |          |
| 30-40        | None of these 👻                |            |                |               |               |     |   |        |         |          |          |
| >40          | None of these 🔻                | -          |                |               |               |     |   |        |         |          |          |

Scenario: In some scenarios if users select an option he will be disqualified from taking the survey.

7

To implement this scenario follow the below mentioned steps:

- 1) Select 'Disqualification' option from the 'Logic Type' dropdown
- 2) Select 'Option' by which user will be disqualified on selecting(see the above Image)

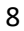